<u>Главная | Дневник | Просмотр информации об учебном процессе |</u>Как посмотреть темы, которые будешь изучать в школе

### Как посмотреть темы, которые будешь изучать в школе

#### Шаг 1. Авторизуйтесь во ФГИС «Моя школа».

О том, как авторизоваться во **ФГИС** «Моя школа» читайте <u>здесь</u>.

Шаг 2. На открывшейся странице выберите «Учёба» → «Предметы».

| 5 Дневник                                                                                                    | Расписание Задани       | я 🗸 Оценки 🗸                                          | Учёба 🗸 Школа 🗸 |          |       |               |
|----------------------------------------------------------------------------------------------------|-------------------------|-------------------------------------------------------|-----------------|----------|-------|---------------|
| 13-19 мая 🔹 Сего,                                                                                                    | дня                     | <ul> <li>Предметы</li> <li>Академ. задолже</li> </ul> | нность          | есяц Год | ٦     | Ŧ             |
| Пн 13                                                                                                    | Вт 14                   | Cp 15                                                 | Чт 16           | Πτ 17    | C6 18 | Bc 19         |
| 1 урок 08:00 – 08:40 ка<br>История<br>♠ Домашнее задание<br>не задано.                                                                   | i6. № A203              |                                                       |                 |          |       |               |
| 🛪 перемена 10 мин.                                                                                                    |                         |                                                       |                 |          |       | 08:40 - 08:50 |
| <ul> <li>Дамена</li> <li>2 урок 08:50 – 09:30 ка</li> <li>Алгебра</li> <li>домашнее задание</li> <li>ЦДЗ</li> <li>1 выполнить</li> </ul> | аб. № АЗО6<br>выполнено |                                                       |                 |          |       |               |

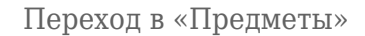

На открывшейся странице вы можете ознакомиться с учебным планом, по которому вы будете учиться.

Шаг 3. Для ознакомления с учебным планом нажмите на «Учебный план».

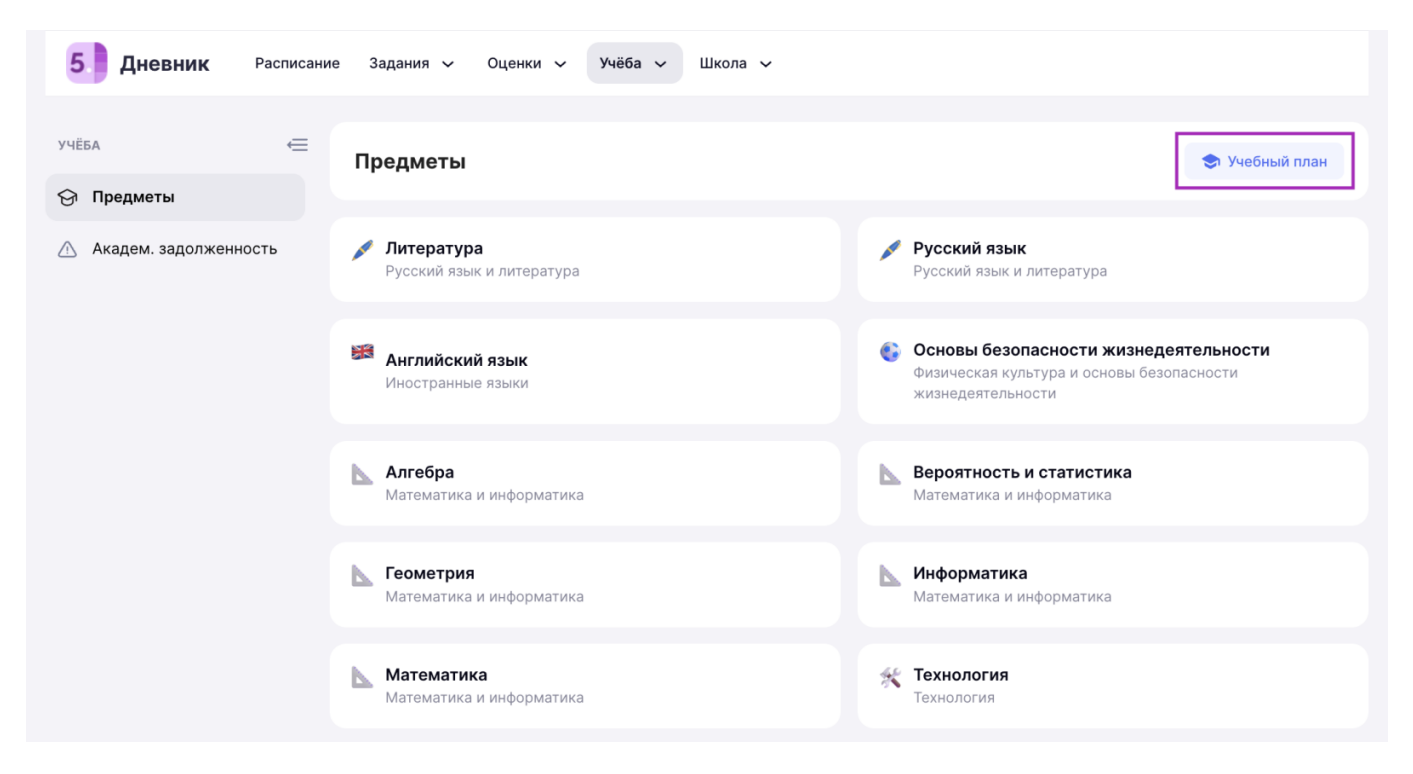

Переход в «Учебный план»

В открывшемся окне вы можете просмотреть количество учебных часов по предметам на весь год.

| Учебный план                          |          | × |
|---------------------------------------|----------|---|
|                                       |          |   |
| Нагрузка по предметам 1122 часа       |          |   |
| Литература                            | 102 часа | • |
| Русский язык                          | 102 часа | • |
| Английский язык                       | 102 часа |   |
| Алгебра                               | 102 часа | • |
| Физика                                | 102 часа | • |
| Геометрия                             | 68 часов | • |
| География                             | 68 часов | • |
| История                               | 68 часов | • |
| Биология                              | 68 часов | • |
| Химия                                 | 68 часов | • |
| Физическая культура                   | 68 часов | • |
| Основы безопасности жизнедеятельности | 34 часа  | • |
|                                       | Закрыть  | , |

Чтобы просмотреть количество учебных часов по конкретному предмету в неделях, нажмите

на рядом с интересующим вас предметом.

Вам откроется учебный план по выбранному предмету.

### < Учебный план

# Алгебра

5

6

0

# Всего 102 часа

| 1-3 сен        | 1 неделя  | 3 ч |                    |
|----------------|-----------|-----|--------------------|
| 4 - 10 сен     | 2 неделя  | 3 ч |                    |
| 11 - 17 сен    | 3 неделя  | 3 ч |                    |
| 18 - 24 сен    | 4 неделя  | 3 ч |                    |
| 25 сен - 1 окт | 5 неделя  | 3 ч |                    |
| 2 - 8 окт      | 6 неделя  | 3 ч |                    |
| 9 - 15 окт     | 7 неделя  | 0 ч | 1 осенние каникулы |
| 16 - 22 окт    | 8 неделя  | 3 ч |                    |
| 23 - 29 окт    | 9 неделя  | 3 ч |                    |
| 30 окт - 5 ноя | 10 неделя | 3 ч |                    |
| 6 - 12 ноя     | 11 неделя | 3 ч |                    |
| 13 - 19 ноя    | 12 неделя | 3 ч |                    |
| 20 - 26 ноя    | 13 неделя | 0 ч | 2 осенние каникулы |
| 27 ноя - 3 дек | 14 неделя | 3 ч |                    |
| 4 - 10 дек     | 15 неделя | 3 ч |                    |
| 11 - 17 дек    | 16 неделя | 3 ч |                    |
| 18 - 24 лек    | 17 нелеля | 3 ч |                    |

Закрыть

Шаг 4. Для ознакомления с темами, которые вы будете изучать в школе, выберите интересующий вас предмет.

| учёба 👄               | Предметы                                | 😒 Учебный план                                                                                          |
|-----------------------|-----------------------------------------|----------------------------------------------------------------------------------------------------|
| Академ. задолженность | Литература<br>Русский язык и литература | Русский язык<br>Русский язык и литература                                                               |
|                       | Английский язык Иностранные языки       | Основы безопасности жизнедеятельности<br>Физическая культура и основы безопасности<br>жизнедеятельности |
|                       | Алгебра<br>Математика и информатика     | <b>Вероятность и статистика</b><br>Математика и информатика                                             |
|                       | Геометрия<br>Математика и информатика   | Информатика<br>Математика и информатика                                                                 |
|                       | Математика<br>Математика и информатика  | <b>Технология</b><br>Технология                                                                         |

Переход к темам урока

На открывшейся странице вы можете узнать прошедшие, текущие и будущие темы урока.

| Воспользуйтесь филь | трами                                                                                       | для конкретизации отображе                          | ения тем. |                  |
|---------------------|---------------------------------------------------------------------------------------------|-----------------------------------------------------|-----------|------------------|
| учёба               | <ul> <li>К предметам</li> <li>Алгебра</li> <li>Занятий в неделю</li> <li>занятия</li> </ul> | Всего занятий<br>102 часа                           |           |                  |
|                     | Темы и уроки                                                                                | Текущая и прошедшие Будущие                         | 🛶 Фильтры | 5 учебный модуль |
|                     | Числовы<br>тема прой                                                                        | е последовательности и прогрессии<br>ідена 26 марта |           | 13 занятий 🚿     |
|                     | Элементи<br>тема прой                                                                       | ы прикладной математики<br>ідена 4 апреля           |           | 5 занятий 🚿      |
|                     |                                                                                             | -                                                   |           |                  |

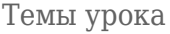

Одна тема может состоять из нескольких уроков, это значит, что вы можете изучать одну тему в течение нескольких учебных дней. Чтобы ознакомиться со списком уроков по теме, нажмите

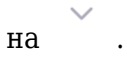

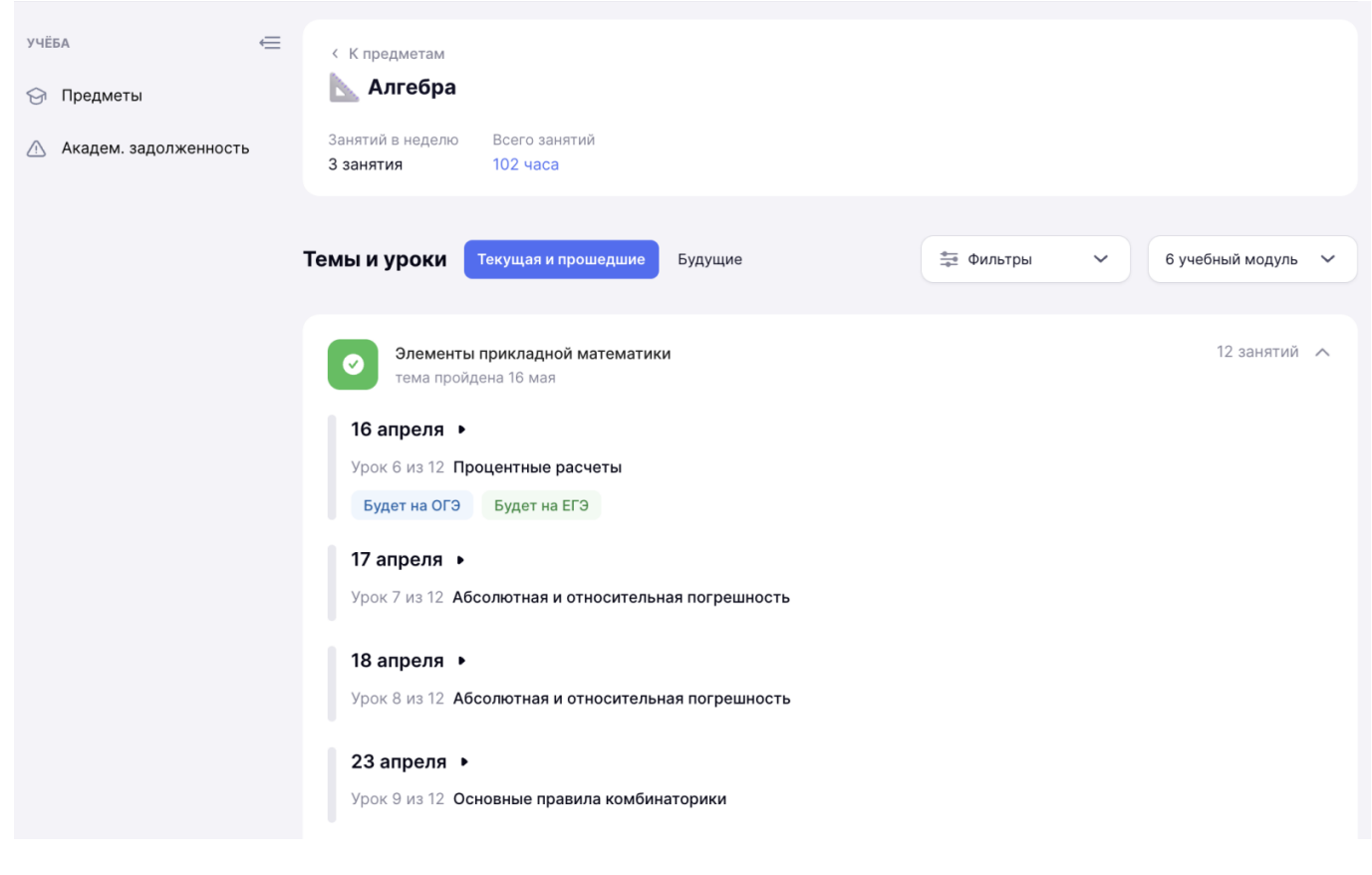

Список уроков по теме

#### Обратите внимание!

Отметки «Будет на ОГЭ», «Будет на ЕГЭ» означают, что данные темы могут встретиться на соответствующем экзамене.

Чтобы перейти в карточку урока, нажмите на

| 5 Дневник Расписание Задания V Оценки Vчёба V Школа V                                                                               |                            |  |  |
|----------------------------------------------------------------------------------------------------|----------------------------|--|--|
| <ul> <li>&lt; Вернуться назад</li> <li>Алгебра</li> <li>Элементы прикладной математики</li> <li>⊙ 18.04.2024, 08:50-09:30</li></ul> |                            |  |  |
| Об уроке Домашнее задание () Подборки                                                                                               |                            |  |  |
| Абсолютная и относительная погрешность                                                                                              | 3.6 Планируемые результаты |  |  |
| Урок 8 из 21 Элементы прикладной математики                                                                                         |                            |  |  |
| → Примеры случайной изменчивости                                                                                                    |                            |  |  |
| → Точность и погрешность измерений                                                                                                  |                            |  |  |
| → Тенденции и случайные колебания                                                                                                   |                            |  |  |
| → Группировка данных и гистограммы                                                                                                  |                            |  |  |
| → Частота значений в массиве данных                                                                                                 |                            |  |  |
|                                                                                                    |                            |  |  |
| Результаты урока                                                                                                    |                            |  |  |

4 Решение задач Выставлена 18 апр

Карточка урока